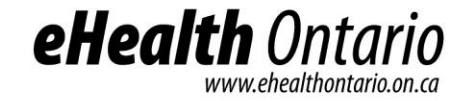

# **ONE®** Mail Direct

## Guide for Accessing Provisioned Mailboxes Through the Grant Access Form

Version: 2.0

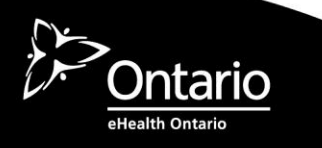

#### **Copyright Notice**

Copyright © 2012, eHealth Ontario

#### All rights reserved

No part of this document may be reproduced in any form, including photocopying or transmission electronically to any computer, without prior written consent of eHealth Ontario. The information contained in this document is proprietary to eHealth Ontario and may not be used or disclosed except as expressly authorized in writing by eHealth Ontario.

#### Trademarks

Other product names mentioned in this document may be trademarks or registered trademarks of their respective companies and are hereby acknowledged.

# **Table of Contents**

| 1.0 | Introduction                                | 1  |
|-----|---------------------------------------------|----|
| 2.0 | Prerequisites                               | 2  |
| 3.0 | Accessing Another Mailbox With OWA          | 3  |
| 4.0 | Accessing Another Mailbox With Outlook 2003 | 6  |
| 5.1 | Accessing Another Mailbox with Outlook 2007 | 13 |

### 1.0 Introduction

This document explains how to access another Microsoft Outlook Mailbox account using Outlook Web Access (OWA), Outlook 2003 and 2007. With granted access to another account, the requestor can perform many of the same functions as they would be able to from their own account, such as open and read the contents of the mailbox, view the calendar, contacts and tasks. However, grant access will not allow the requestor to send messages from that mailbox.

### 2.0 Prerequisites

To use this feature, the requester must have already successfully completed and submitted the eHealth Ontario Grant Access Change Request form. Once the account has been provisioned, the requestor's LRA will notify them when the account can be accessed. When the requestor has been granted access to the requested mailbox, they will only have access to the mailboxes for which the permissions are applied.

#### 3.0 Accessing Another Mailbox With OWA

Accessing a mailbox that you have been granted access to through Outlook Web Access (OWA) requires that you log into your own mailbox first.

- 1. Open a web browser.
- 2. Enter https://mail.one-mail.on.ca in the URL address bar of the browser.
- 3. Enter your user ID and password when prompted.
- 4. After you have successfully logged in, you will be presented with a screen similar to that shown below.

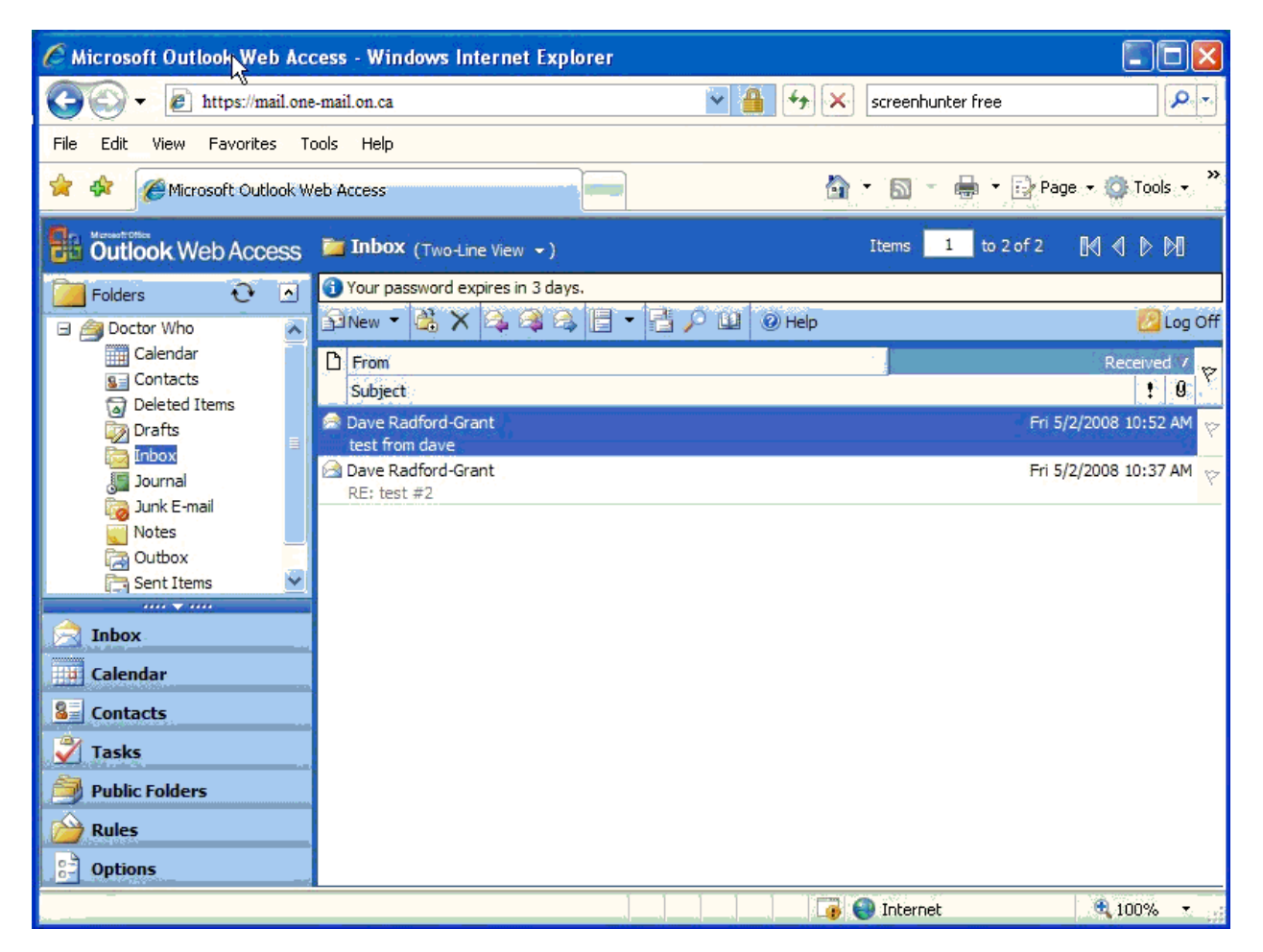

5. Place your mouse pointer on the browser's URL bar and left click to put the cursor in the URL bar. This may cause the text in the URL bar to be highlighted. Press the **End** key to put the cursor at the end of the line.

6. At the end of the current URL address type '/' and then the user ID of the person whose mailbox you will be accessing. The user ID is usually the same as their email address. The picture below shows how this will look on your screen.

| C Microsoft Outlook Web Ac  | cess - Windows Internet Explorer    |                                |
|-----------------------------|-------------------------------------|--------------------------------|
| GOCE https://mail.one-n     | ail.on.ca/exchange/daverg@daver.org | screenhunter free              |
| File Edit View Favorites 1  | ools Help                           |                                |
| 😤 🏟 🌈 Microsoft Outlook V   | Veb Access                          | ▼ 🔝 - 🖶 • 🔂 Page • 🍈 Tools • 🎽 |
| Outlook Web Access          | 🛅 Inbox (Two-Line View 👻 )          | Items 1 to 2 of 2 🕅 📢 🕨 🕅      |
| Diders 🖸 🔿                  | 🕄 New 👻 😤 🛠 🍣 🖧 📑 🝷 📑 🔎 💷 💿 Help    | 🙆 Log Off                      |
| 🖃 🎒 Doctor Who 🔉 🦄 Calendar | D From<br>Subject                   | Received 7 P                   |
| s Contacts                  | Dave Radford-Grant test from dave   | Fri 5/2/2008 10:52 AM 🤯        |
| Drafts                      | Bave Radford-Grant<br>RE: test #2   | Fri 5/2/2008 10:37 AM 🌾        |

7. When you have correctly entered the account name, press the **Enter** key. The browser should now refresh the screen. Check the name of the mailbox in the Folders pane on the left hand side of the screen. It should now have the name of the person to whose mailbox you have been granted access.

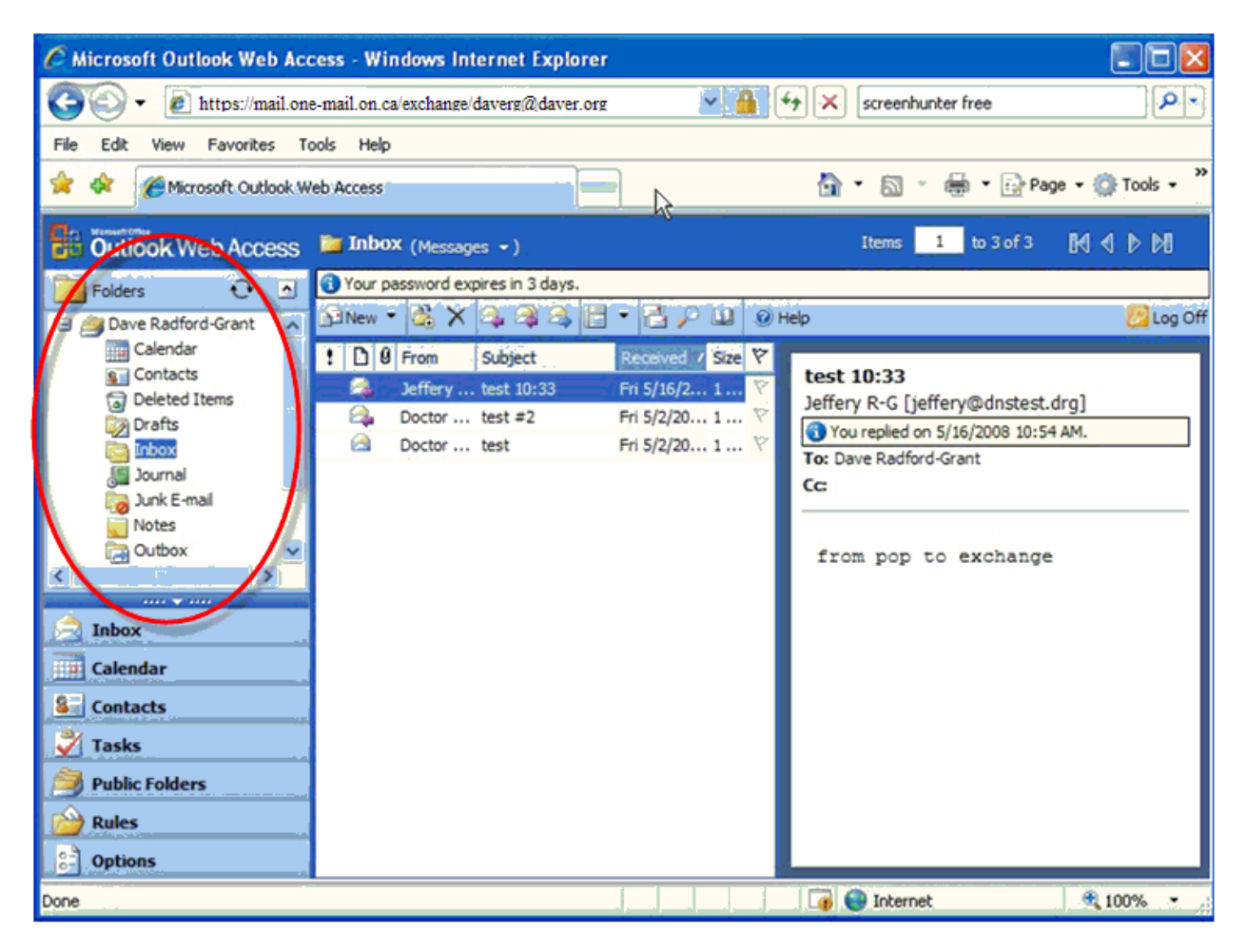

- 8. You can use this mailbox as you would use your own. Managing email, calendars, contacts, to-do lists, etc. is exactly the same as using your own mailbox.
- 9. When you are finished with this session, log out as you normally would.

### 4.1 Accessing Another Mailbox With Outlook 2003

In order to access another mailbox to whicht you have been granted access using Outlook 2003, you must first open Outlook and log into your own mailbox.

1. Once you have accessed your own Outlook 2003 account, select the **Tools** menu item.

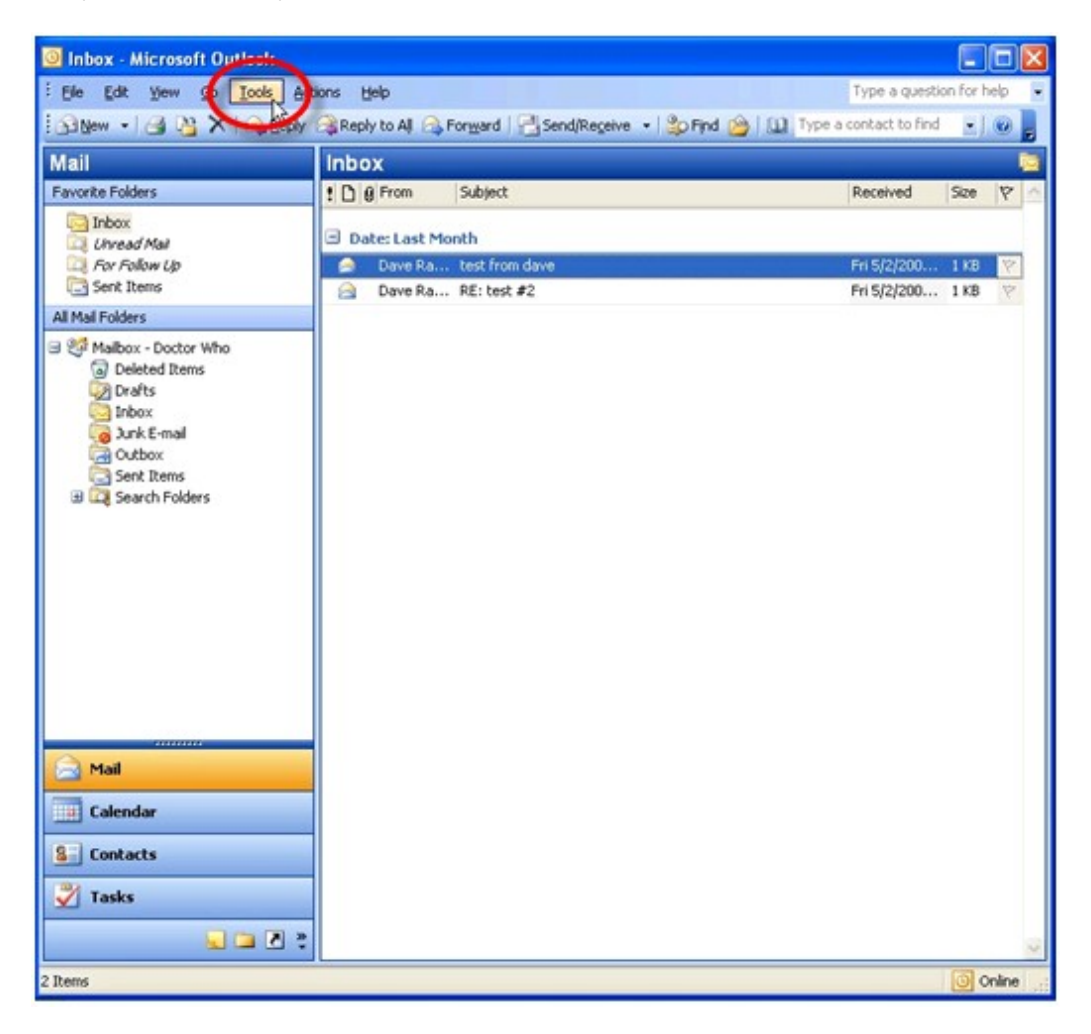

- 2. Select the **E-mail Accounts** option from the drop down menu. This will start the Outlook Configuration Wizard.
  - Send/Receive . Ctrl+2 ıdar . in acts Ctrl+3 Ctrl+Shift+B Ctrl+4 Ctrl+5 Â r List Ctrl+6 stant... Ctrl+7 cuts ıal Ctrl+8 0 ems" Folder 🗊 r... Ctrl+Y tems... Forms ۲ Macro ٠ E-mail Scounts... Customize... Options...
- 3. Select the **View or change existing e-mail accounts** option and click the **Next** button.

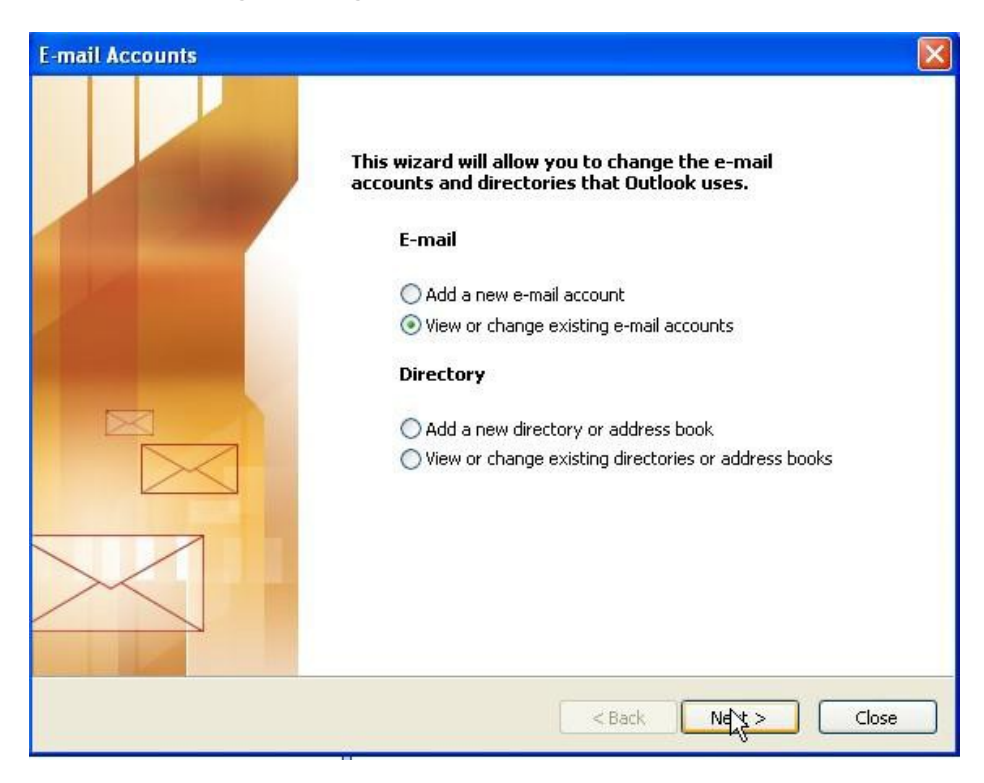

4. Click the **Change** button from the **E-mail Accounts** panel.

| utlook processes e-mail for thes<br>Name | e accounts in the following order: | Chandh         |
|------------------------------------------|------------------------------------|----------------|
| Microsoft Exchange Server                | Exchange (Default)                 |                |
|                                          |                                    |                |
|                                          |                                    | Remove         |
|                                          |                                    | Set as Default |
|                                          |                                    | Move Up        |
|                                          |                                    | Move Down      |
| eliver new e-mail to the following       | g location:                        |                |
| ailbox - Doctor Who                      | New Outlook Data F                 | ile            |

5. Click the **More Settings** button on the next panel.

| Exchange Server Settings<br>You can enter the required | information to connect to your Exchange server.     |               |
|--------------------------------------------------------|-----------------------------------------------------|---------------|
| ype the name of your Microsoft<br>ystem administrator, | Exchange Server computer. For information, see your |               |
| Microsoft Exchange Server:                             | Ex-back-end.subscribers.dave                        |               |
|                                                        | Use Cached Exchange Mode                            |               |
| User Name:                                             | Pottor with                                         |               |
|                                                        |                                                     |               |
|                                                        | _                                                   |               |
|                                                        | L                                                   | More Settings |
|                                                        |                                                     |               |
|                                                        |                                                     |               |

6. Select the **Advanced** tab on the **Microsoft Exchange Server** tab and click the **Add** button.

|                            | Advanced                               | Security                | Connection                       | Remote Mail |
|----------------------------|----------------------------------------|-------------------------|----------------------------------|-------------|
| Mailbo                     | xes                                    | 9                       |                                  |             |
| Open                       | these additic                          | nal mailbo:             | kes:                             |             |
| (                          |                                        |                         | 1                                |             |
| 1                          |                                        |                         |                                  | Add         |
|                            |                                        |                         | 1                                | ~           |
|                            |                                        |                         |                                  | Remove      |
|                            |                                        |                         |                                  |             |
| Cache                      | d Exchange                             | Mode Setti              | ngs                              |             |
|                            | e Cached Ex                            | change Mo               | de                               |             |
|                            | Devueland Di                           | ublic Coldov            | Enumeritar                       |             |
| - Instead                  | Download Pc                            | IDIIC FOIDEI            | ravunces                         |             |
|                            |                                        |                         |                                  |             |
|                            |                                        |                         |                                  |             |
|                            |                                        |                         |                                  |             |
| Mailbo                     | v Mode                                 |                         |                                  |             |
| Mailbo                     | x Mode                                 | in Unicode              | mode against                     | the         |
| Mailbo<br>Outloo<br>Micros | x Mode<br>ok is running<br>oft Exchang | in Unicode<br>e server. | mode against                     | the         |
| Mailbo<br>Outloo<br>Micros | x Mode<br>ok is running<br>oft Exchang | in Unicode<br>e server. | mode against                     | the         |
| Mailbo<br>Outloo<br>Micros | x Mode<br>ok is running<br>oft Exchang | in Unicode<br>e server. | mode against<br>line Folder File | the         |

7. Enter the user ID of the person to whose mailbox you have been granted access. The user ID is usually the same as their email address. Click the **OK** button to continue.

| Add Mailbox      | X      |
|------------------|--------|
| Add mailbox:     |        |
| daverg@daver.org |        |
| OK} (            | Cancel |

8. Click the **Apply** button to apply the changes, and then click the **OK** button.

|                            | Advanced                                             | Security                | Connection   | Remote Mail |
|----------------------------|------------------------------------------------------|-------------------------|--------------|-------------|
| 4ailbo                     | xes                                                  |                         |              |             |
| Open                       | these additio                                        | nal mailbo:             | xes:         |             |
| Dave                       | Radford-Gra                                          | nt                      | í l          | Add         |
|                            |                                                      |                         |              | - Addite    |
|                            |                                                      |                         |              | Remove      |
|                            |                                                      |                         |              |             |
| Tache                      | d Exchange                                           | Mode Setti              | nas          |             |
|                            | e Cached Ex                                          | change Mo               | de           |             |
|                            | Download Pr                                          | ublic Eolder            | Esucritar    |             |
|                            | Download Fe                                          | ione i loider           | 1 divolitos  |             |
|                            |                                                      |                         |              |             |
|                            |                                                      |                         |              |             |
|                            |                                                      |                         |              |             |
| Mailbo                     | x Mode                                               |                         |              |             |
| Mailbo<br>Outloo<br>Micros | x M <mark>ode</mark><br>ok is running<br>oft Exchang | in Unicode<br>e server. | mode against | the         |
| Mailbo<br>Dutloc<br>Micros | x Mode<br>ok is running<br>oft Exchang               | in Unicode<br>e server. | mode against | the         |

9. Click the **Next** button to move to the next steps.

| E-mail Accounts                                        |                                                     |               |
|--------------------------------------------------------|-----------------------------------------------------|---------------|
| Exchange Server Settings<br>You can enter the required | information to connect to your Exchange server.     | ×             |
| Type the name of your Microsoft system administrator.  | Exchange Server computer. For information, see your |               |
| Microsoft Exchange Server:                             | Ex-back-end.subscribers.dave                        |               |
|                                                        | Use Cached Exchange Mode                            |               |
| is usually your user name.<br>User Name:               | Doctor Who                                          | Check Name    |
|                                                        | M                                                   | lore Settings |
|                                                        | < Back Next                                         | Cancel        |

10. Finally, click the **Finish** button.

| Manne Ty<br>Microsoft Exchange Server Exc  | hange (Default) | Add            |  |
|--------------------------------------------|-----------------|----------------|--|
|                                            |                 | Add            |  |
|                                            |                 |                |  |
|                                            |                 | Remove         |  |
|                                            |                 | Set as Default |  |
|                                            |                 | Move Up        |  |
|                                            |                 | Move Down      |  |
| liver new e-mail to the following location | K.              | Move Down      |  |

Your default screen will refresh showing the set of folders belonging the person to whose mailbox you have been granted access. You should see the other set of mail folders appear under your own folders in the **All Mail Folders** pane on the left hand side of the screen as shown below.

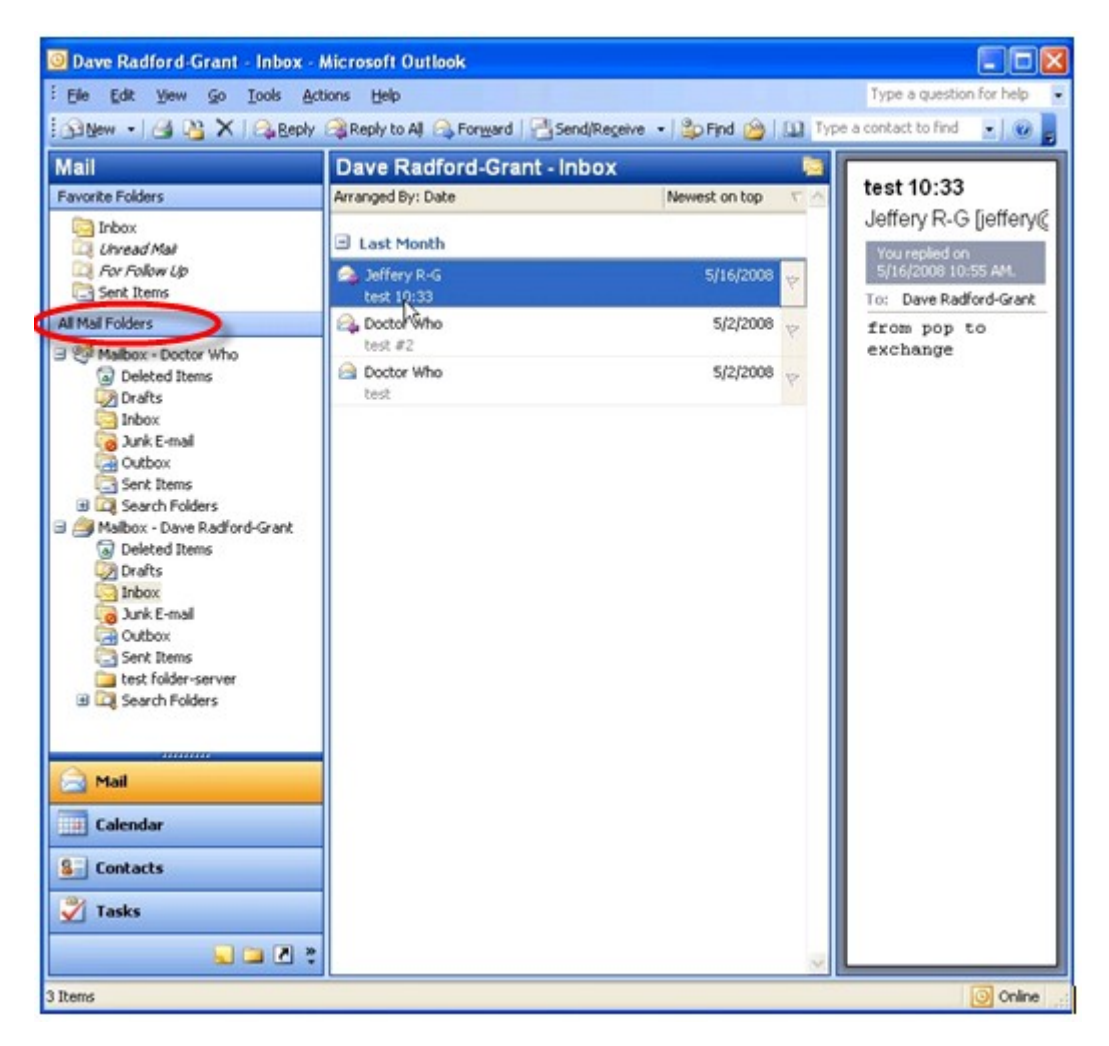

You can use this mailbox as you would use your own. Managing email, calendars, contacts, to do lists, etc. is exactly the same as using your own mailbox.

When you are finished with this session, log out as you normally would.

### 5.1 Accessing Another Mailbox with Outlook 2007

In order to access another mailbox to which you have been granted access using Outlook 2007, you must first open Outlook and log into your own mailbox.

1. Once you have accessed your own Outlook 2007 account, click the **Tools** menu item.

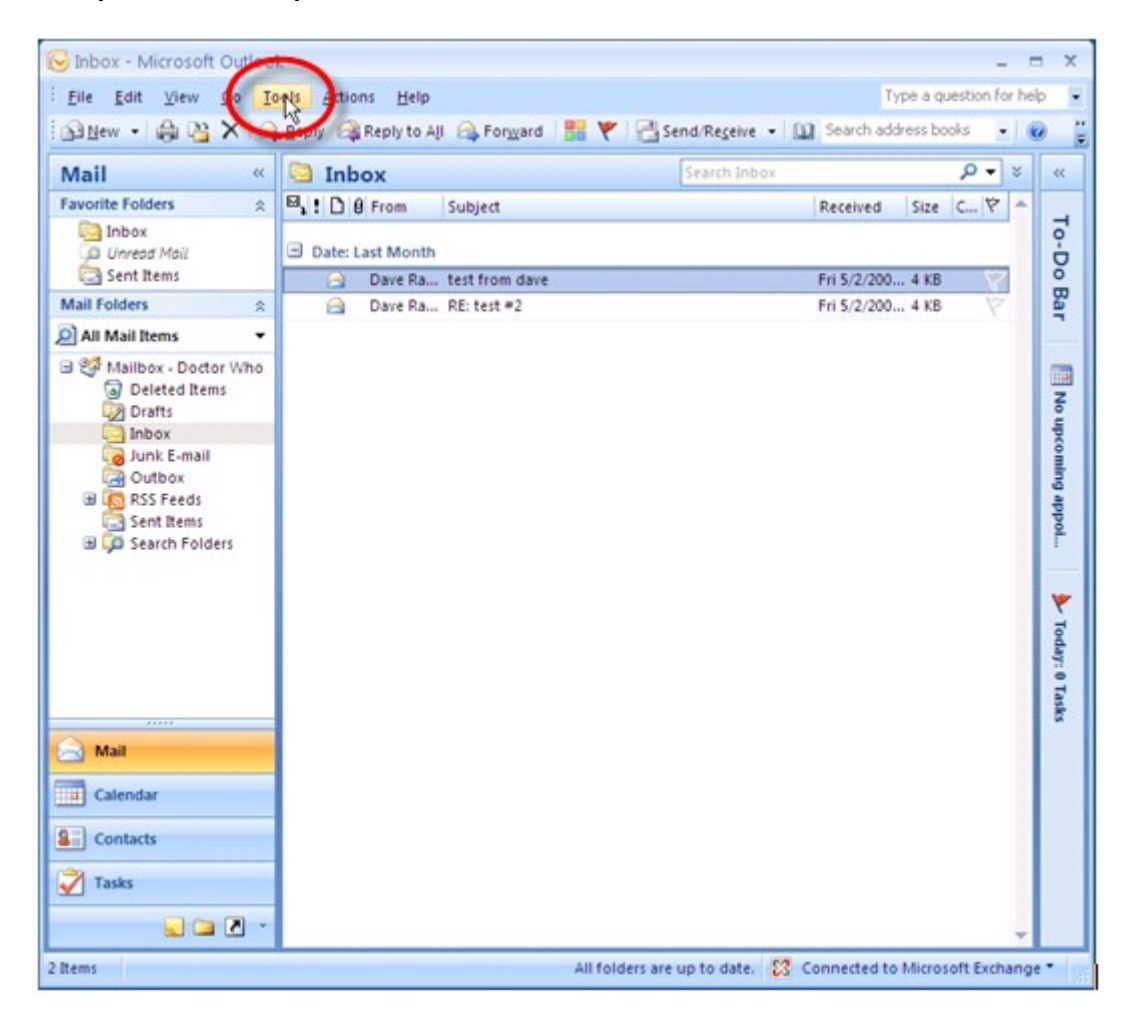

2. Select the **Account Settings** option from the drop down menu.

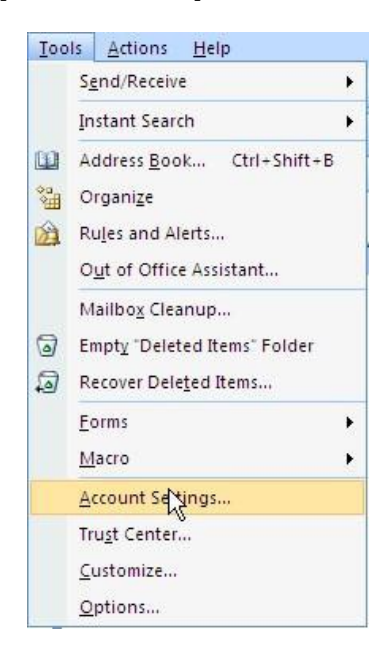

3. Select the **ONE Mail Direct Exchange Server** and then click the **Change** button.

| E-mail Acc<br>You can | ounts<br>add or remove ar                        | account. You can                                                                                                    | select an account and                                  | change its settings.            |               |
|-----------------------|--------------------------------------------------|----------------------------------------------------------------------------------------------------|--------------------------------------------------------|---------------------------------|---------------|
| -mail Data            | Files RSS Feeds                                  | SharePoint Lists                                                                                                    | Internet Calendars                                     | Published Calendars             | Address Books |
| Name                  | 📯 Repar 🔛                                        | Change                                                                                                    | et as Default XR                                       | emove 🕈 🖶                       |               |
| Microsoft Ex          | change                                           | Concession of the local division of the local division of the loca | Exchange (se                                           | end from this account b         | oy default)   |
|                       |                                                  |                                                                                                    |                                                        |                                 |               |
| Selected e-ma         | il account delivers                              | new e-mail messag                                                                                                    | ges to the following loo                               | ation:                          |               |
| Selected e-ma         | il account delivers<br>Mailbox -                 | new e-mail messag<br>Doctor Who\Inb                                                                                                    | ges to the following loo                               | ation:                          |               |
| Selected e-ma         | il account delivers<br>Mailbox -<br>in data file | new e-mail messay<br>Doctor Who\Inb<br>C:\Documents and                                                                                                    | ges to the following loo<br>vox<br>Settings\Main User\ | ation:<br>\Outlook\outlook0.ost |               |

4. Click the **More Settings** button on the **Change E-mail Account** panel that appears.

| You can enter the required                                | gs<br>I information to connect to Microsoft Exchange. | Ť             |
|-----------------------------------------------------------|-------------------------------------------------------|---------------|
| ype the name of your Microsofi<br>dministrator.           | t Exchange server. For information, see your system   |               |
| Microsoft Exchange server:                                | Ex-back-end.subscribers.dave                          |               |
|                                                           | Use Cached Exchange Mode                              |               |
|                                                           |                                                       |               |
| ype the name of the mailbox se<br>usually your user name. | et up for you by your administrator. The mailbox name |               |
| User Name:                                                | Doctor Who                                            | Check Name    |
|                                                           |                                                       |               |
|                                                           |                                                       |               |
|                                                           |                                                       |               |
|                                                           |                                                       |               |
|                                                           |                                                       |               |
|                                                           |                                                       |               |
|                                                           |                                                       |               |
|                                                           |                                                       | Mort Settings |

5. Select the **Advanced** tab on the **Microsoft Exchange** panel and click the **Add** button.

|                | Advanced                                                | Security                                              | Connection                               | Remote Mail  |
|----------------|---------------------------------------------------------|-------------------------------------------------------|------------------------------------------|--------------|
| Mailbo<br>Open | xes<br>these additic                                    | nal mailbo:                                           | xes:                                     | Add          |
| Cache          | d Exchange<br>e Cached Ex<br>Download sh<br>Download Pu | Mode Setti<br>change Mo<br>ared folde<br>iblic Folder | ngs<br>de<br>rs (excludes m<br>Favorites | ail folders) |
| Mailbo         | x Mode<br>Ik is running<br>nge,                         | in Unicode                                            | mode against                             | Microsoft    |
| Excha          |                                                         |                                                       |                                          |              |

6. Enter the user ID of the mailbox to which you have been granted access. The user ID is usually the same as their email address. Click the **OK** button to continue.

| Add Mailbox |          |        |
|-------------|----------|--------|
| Add mailbox |          |        |
| daverg@d    | aver.org |        |
|             | ОК       | Cancel |

7. Click the **Apply** button to apply the changes, and then click the **OK** button.

|                               | Advanced                    | Security        | Connection                        | Remote Mail  |
|-------------------------------|-----------------------------|-----------------|-----------------------------------|--------------|
| Mailbox                       | ec                          | 62<br>          |                                   | _            |
| Open th                       | iese additio                | nal mailbo:     | xes:                              |              |
| Dave R                        | adford-Gra                  | nt.             |                                   |              |
| DOYO IN                       |                             |                 | -                                 | Add          |
|                               |                             |                 | 1                                 |              |
|                               |                             |                 |                                   | Remove       |
|                               |                             |                 |                                   |              |
| Cached                        | Exchange I                  | Mode Setti      | ings                              |              |
| ✓ Use                         | Cached Ex                   | hange Mo        | de                                |              |
|                               | nwnload sh                  | -<br>ared folde | rs (excludes m                    | ail folders) |
|                               | owoload Pu                  | blic Folder     | Favorites                         |              |
| 00                            | 5441000110                  | blie i older    | 1 divolicos                       |              |
|                               |                             |                 |                                   |              |
|                               |                             |                 |                                   |              |
| Mailbox                       | Mode                        |                 |                                   |              |
| Mailbox<br>Outlook            | Mode<br>is running i        | n Unicode       | mode against                      | Microsoft    |
| Mailbox<br>Outlook<br>Exchani | Mode<br>is running i<br>ge. | n Unicode       | mode against                      | Microsoft    |
| Mailbox<br>Outlook<br>Exchan  | Mode<br>is running i<br>ge. | in Unicode      | mode against                      | Microsoft    |
| 4ailbox<br>Jutlook<br>Exchan  | Mode<br>is running i<br>ge. | n Unicode       | mode against<br>iline Folder Fild | Microsoft    |

8. Click the **Next** button to continue.

| Microsoft Exchange Settings<br>You can enter the required in<br>ype the name of your Microsoft B | f<br>nformation to connect to Microsoft Exchange,  | ×             |
|--------------------------------------------------------------------------------------------------|----------------------------------------------------|---------------|
| vpe the name of your Microsoft E                                                                 |                                                    |               |
| administrator.                                                                                   | Exchange server. For information, see your system  |               |
| Microsoft Exchange server:                                                                       | Ex-back-end.subscribers.dave                       |               |
|                                                                                                  | Use Cached Exchange Mode                           |               |
|                                                                                                  |                                                    |               |
| ype the name of the mailbox set<br>s usually your user name.                                     | up for you by your administrator. The mailbox name |               |
| User Name:                                                                                       | Doctor Who                                         | Check Name    |
|                                                                                                  |                                                    |               |
|                                                                                                  |                                                    |               |
|                                                                                                  |                                                    |               |
|                                                                                                  |                                                    |               |
|                                                                                                  |                                                    |               |
|                                                                                                  |                                                    |               |
|                                                                                                  |                                                    |               |
|                                                                                                  |                                                    | More Settings |
|                                                                                                  | < Back                                             | NexN> Cancel  |

9. Click the **Finish** button.

| Change E-mail Account |                                                                                                    | × |
|-----------------------|----------------------------------------------------------------------------------------------------|---|
|                       | Congratulations!<br>You have successfully entered all the information required to setup your<br>account.<br>To close the wizard, click Finish. |   |
|                       | < Back                                                                                                    |   |

Your default screen will refresh showing the set of folders belonging to the mailbox to which you have been granted access. You should see another set of mail folders appear under your own folders in the Mail Folders pane on the left hand side of the screen.

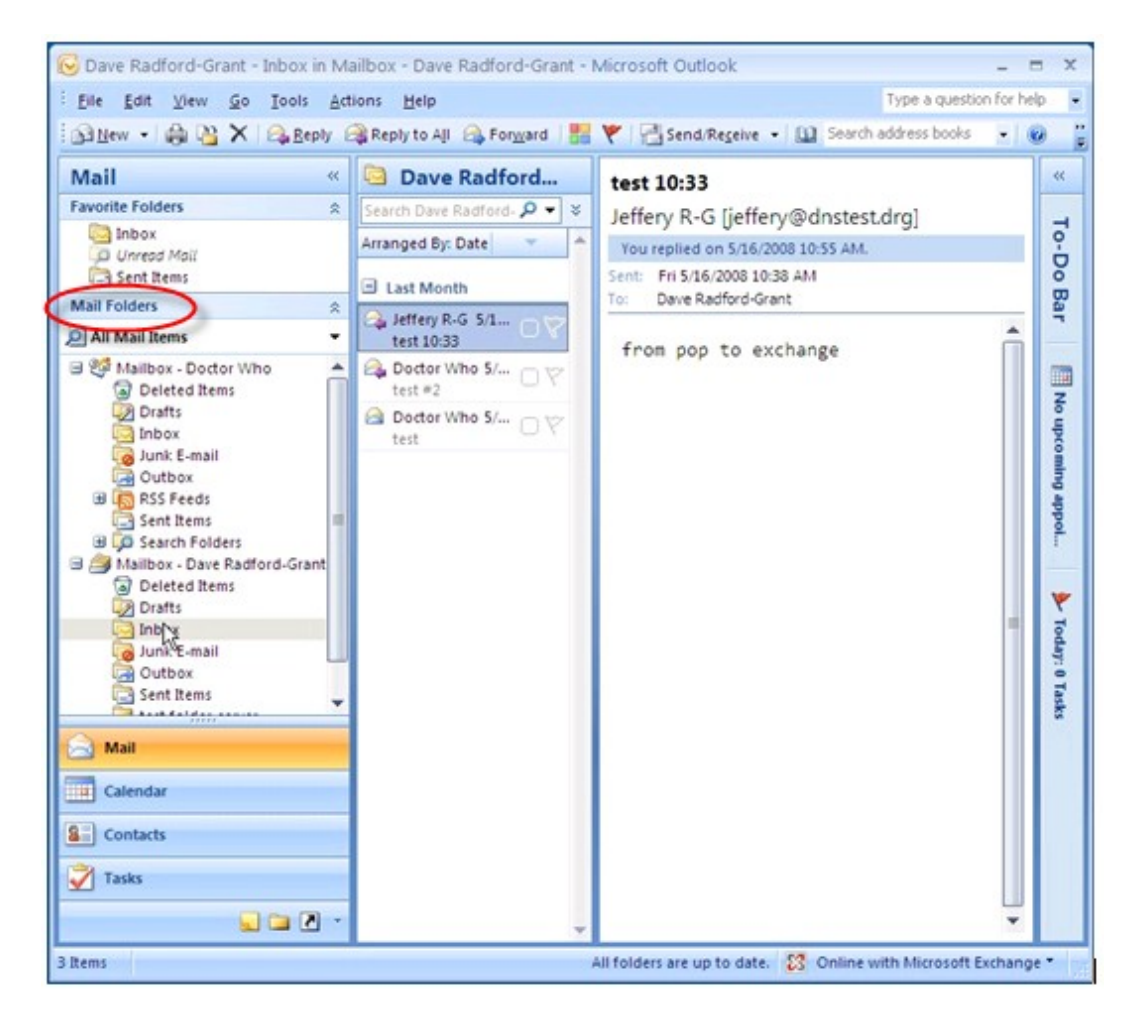